# Průvodce přihlášením a instalací office365

### V MAILU "PŘIHLÁSIT SE DO OFFICE 365"

### 1) zadat přístupové údaje (viz. mail)

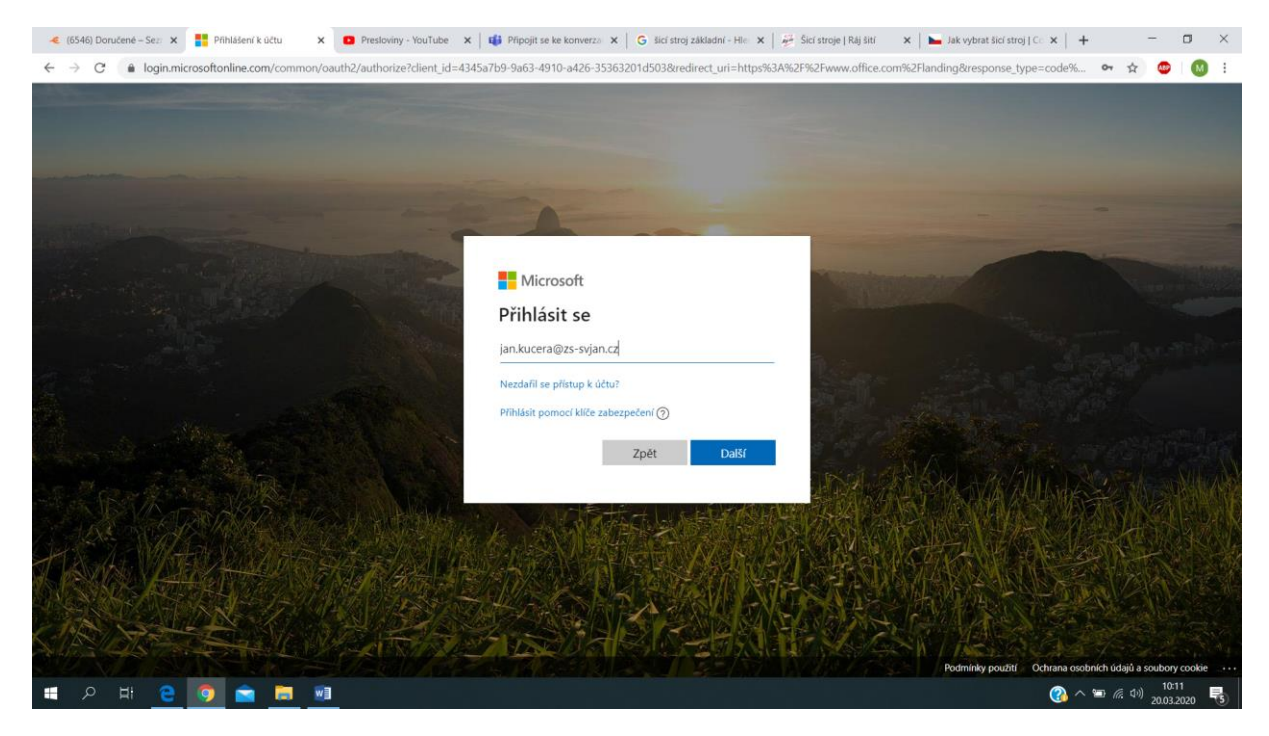

#### 2) vytvořit nové heslo

| < (6546) Doručené – Sez: 🗙 🚦 Přihlášení k účtu 🛛 🗙 🖸 Presloviny - YouTube 🗙                                      | 🛿 🔹 Připojit se ke konverzo 🛪 📔 G šicí stroj základní - Hie 🛪 🛛 🚈 Šicí stroje   Ráj šití 🛛 🛪 📔 🛌 Jak vybrat šic                                                                                                    | (stroj]Co x   +                                                                                                    |
|----------------------------------------------------------------------------------------------------|----------------------------------------------------------------------------------------------------|----------------------------------------------------------------------------------------------------|
| ← → C  ( 🌢 login.microsoftonline.com/common/login                                                                |                                                                                                    | er 🕁 😅 🔕 🗄                                                                                                    |
| Aller and the second second second second second second second second second second second second second second  |                                                                                                    |                                                                                                    |
|                                                                                                    |                                                                                                    |                                                                                                    |
|                                                                                                    |                                                                                                    |                                                                                                    |
|                                                                                                    | and the second division of the second division of the second divisio | And in the local division of the local division of the local divis |
| and the second second second second                                                                              | Missouf                                                                                                    | -                                                                                                    |
|                                                                                                    | Microsoft                                                                                                    | and the second second                                                                                                    |
|                                                                                                    | jan.kucera@zs-svjan.cz                                                                                                    | Contraction of the local division of the local division of the loc |
| and the second second second second second second second second second second second second second second second | Aktualizujte si heslo.                                                                                                    | National Section                                                                                                    |
|                                                                                                    | Je potřeba, abyste si aktualizovali heslo, protože je to                                                                                                    | The second second second second second second second second second second second second second second second s                                                                                                    |
|                                                                                                    | vašeho hesla vypršela.                                                                                                    | Constant State                                                                                                    |
|                                                                                                    | Aktuální heslo                                                                                                    |                                                                                                    |
|                                                                                                    |                                                                                                    |                                                                                                    |
| The second second second second second second second second second second second second second second second s   | Nove hesio                                                                                                    | and an and the first                                                                                                    |
|                                                                                                    | Potvrzení hesla                                                                                                    | AN ALAN AND AN                                                                                                    |
| A CAR A CAR A CAR A CAR A CAR A CAR A CAR A CAR A CAR A CAR A CAR A CAR A CAR A CAR A CAR A CAR A CAR A CAR A C  |                                                                                                    |                                                                                                    |
|                                                                                                    | Přihlásit se                                                                                                    |                                                                                                    |
|                                                                                                    |                                                                                                    |                                                                                                    |
|                                                                                                    |                                                                                                    |                                                                                                    |
|                                                                                                    |                                                                                                    |                                                                                                    |
| CIR SECTION REPORT                                                                                               |                                                                                                    |                                                                                                    |
|                                                                                                    | Podmínky použit                                                                                                    | 🕐 Ochrana osobních údajů a soubory cookie 🛛 🛶                                                                                                    |
| 🛋 A H 🔒 🧿 🚖 🛤 🞯                                                                                                  |                                                                                                    | (2) ~ (2) (20.03.2020)                                                                                                    |

 "Další"/ "Teď přeskočit" – pokud přeskočíte, bude to po Vás tento krok opakovaně vyžadovat

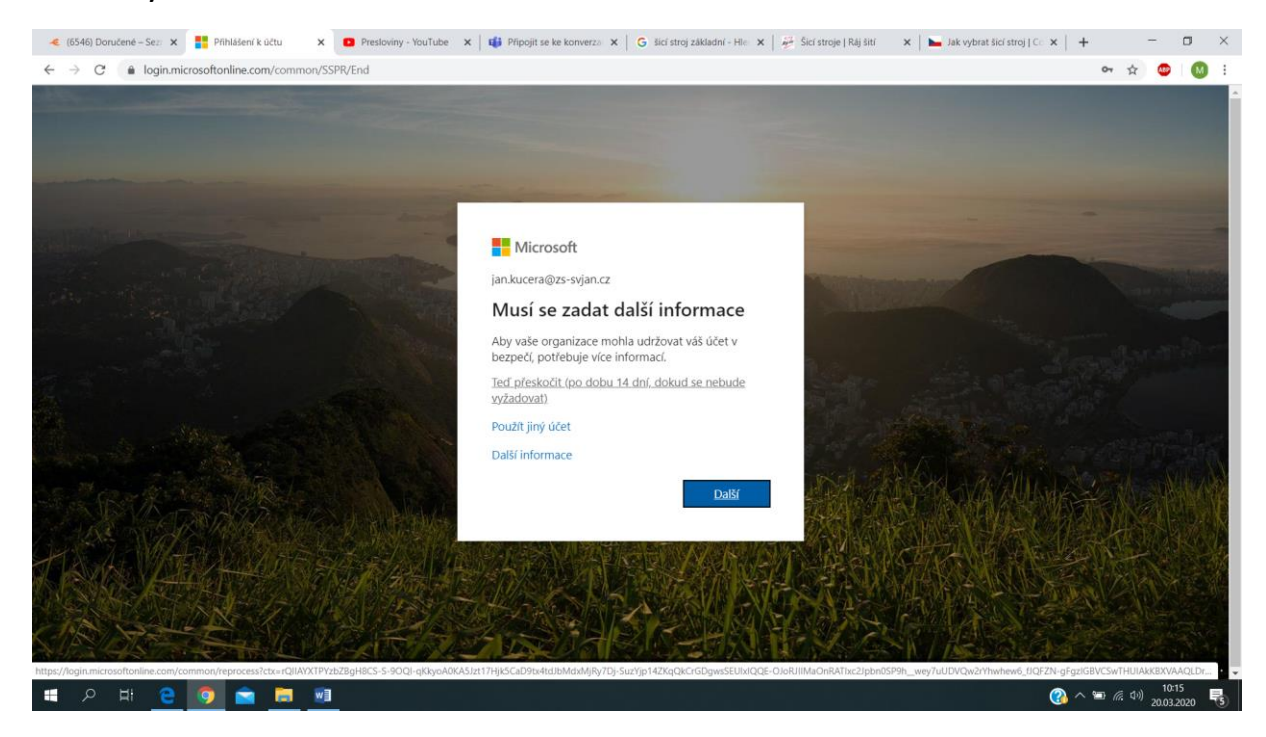

#### 4) Dokončit úvodní pokyny

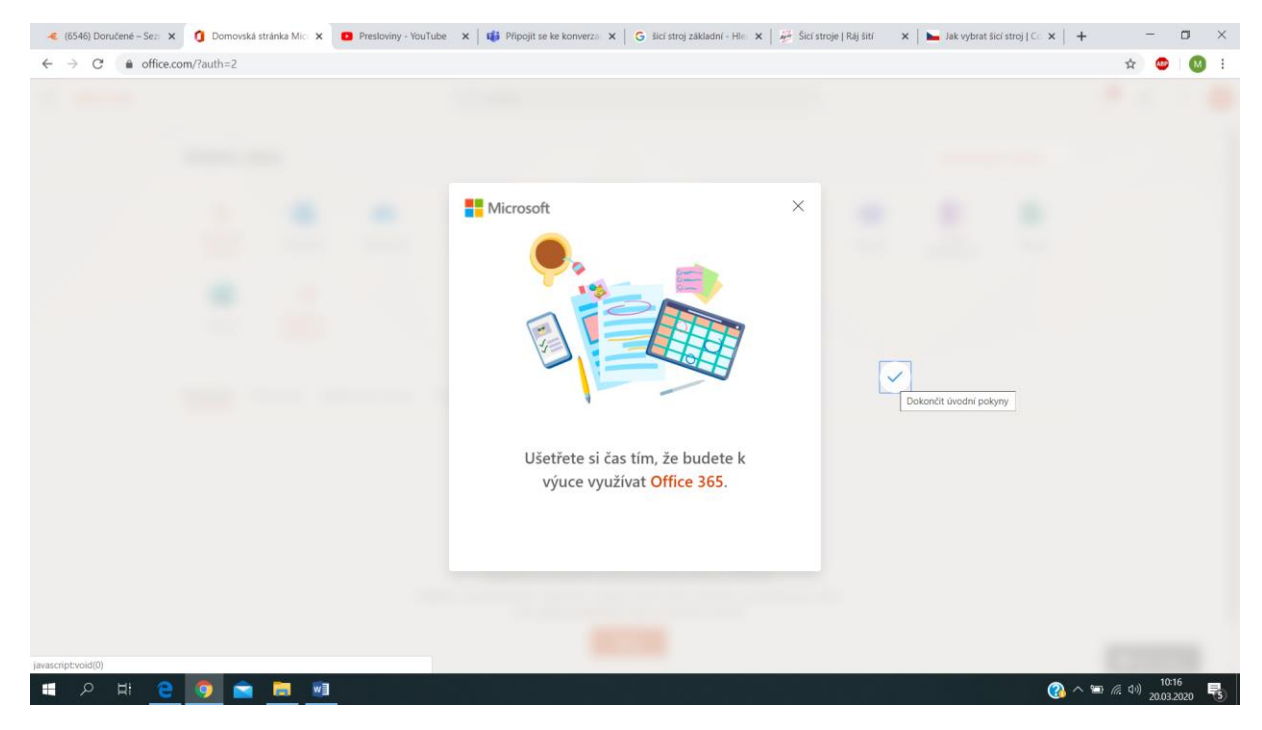

## 5) Vybrat položku "Teams"

| → G m office.com/rau | im=2                  |                     |                   |                    |                                     |                                                            |            |                         |       |             |               | 1 | x 🖕 |     |
|----------------------|-----------------------|---------------------|-------------------|--------------------|-------------------------------------|------------------------------------------------------------|------------|-------------------------|-------|-------------|---------------|---|-----|-----|
| Office 365           |                       |                     |                   | P Hlee             | lat                                 |                                                            |            |                         |       |             |               | ₽ | 0   | ? ( |
| Dol                  | bré <mark>r</mark> án | 0                   |                   |                    |                                     |                                                            |            |                         |       | Nainstalujt | e si Office 🗸 |   |     |     |
| -<br>vy<br>n         | +<br>ytvořit<br>novou | outlook             | OneDrive          | Word               | Excel                               | PowerPoint                                                 | OneNote    | SharePoint              | Teams | Class       | Sway          |   |     |     |
| Posle                | ední Při              | Všechny<br>aplikace | ené se mnou       | Nenechte si        | ujít                                |                                                            |            |                         |       | NOLEBOOK    |               |   |     |     |
| Posle                | ední Při              | Všechny<br>aplikace | ené se mnou       | Nenechte si        | ujit.                               | Â                                                          |            |                         |       | NOTEDOOK    |               |   |     |     |
| Posle                | erms                  | Všechny<br>aplikace | ené se mnou<br>Sd | Nenechte si<br>Žác | ujit<br>dné posled<br>sem nějaký př | ní online doł<br>ni. Pokud chcete z<br>tetálněte, aby se r | tumenty Of | fice<br>wý dokument neb | 0     | NOTEDOOK    |               |   |     |     |

6) Stáhnout aplikaci pro Windows/ Použít webovou aplikaci (doporučuji aplikaci stáhnout)

| < (6546) Donučené - x 🕴 🐧 Domovská stránka x 📫 Chat   Microsoft Ta x 🔹 Prestoviny - YouTu x 🛛 🐗 Připojit se ke kona x 🖌 G. šici stroj základní - x 🗍 🖗 Šici stroje   Raj šití - x 🗍 👰 Šici stroje   Raj šití - x 🗍 🙀 |       | -               | ٥        | × |
|----------------------------------------------------------------------------------------------------|-------|-----------------|----------|---|
| ← → C                                                                                                    | ☆     |                 | M        | : |
| Microsoft Teams                                                                                                    |       |                 |          |   |
|                                                                                                    |       |                 |          |   |
| Stáhněte si aplikaci Teams pro<br>plochu a zajistěte si lepší připojení.                                                                                                    |       |                 |          |   |
| Stáhnout aplikaci pro Windows<br>Misto toho použijte webovou aplikaci.                                                                                                    |       |                 |          |   |
| Právní informace Ochrana soukromí a soubory cookie © 2020 Microsoft                                                                                                    |       |                 |          |   |
|                                                                                                    | 质 (1) | 10:1<br>20.03.2 | 8<br>020 | 5 |

7a) Pokud se soubor neotevře sám, tak "po dokončení stahování otevřít"

/"zobrazit ve složce" a otevřít

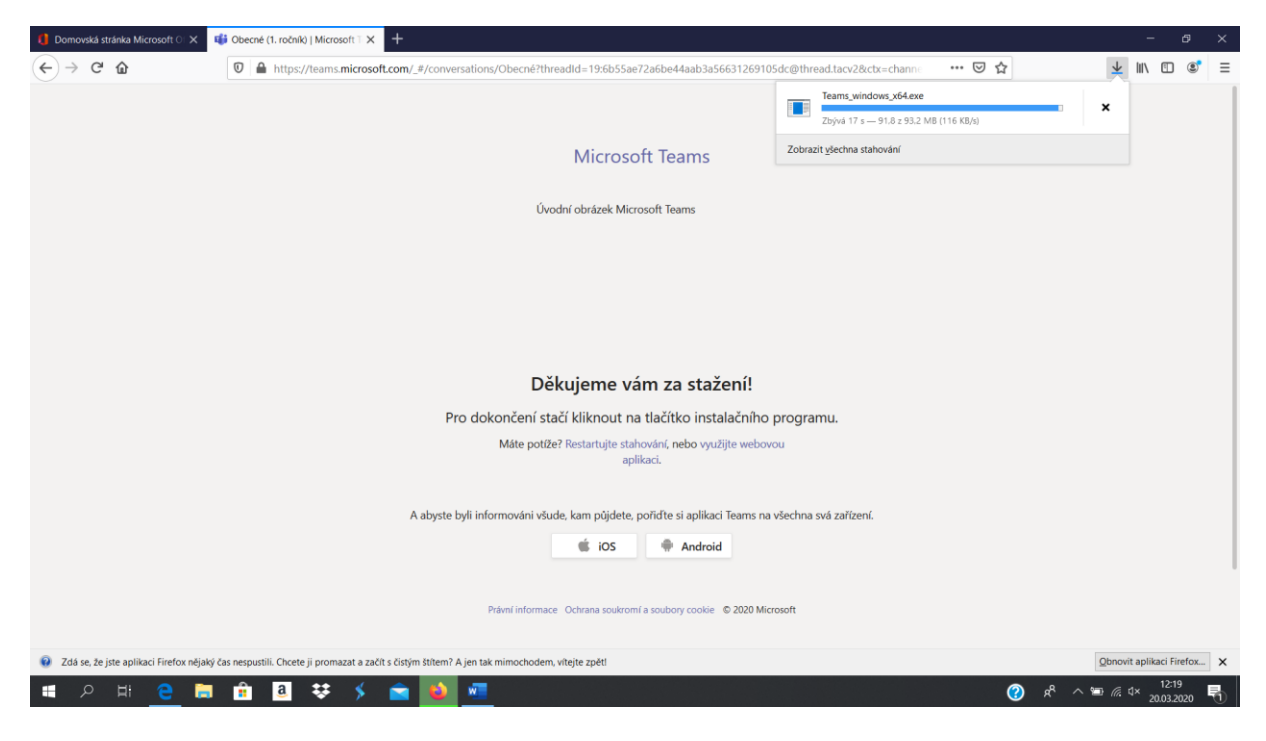

7b) Dle prohlížeče se stahované soubory zobrazují zpravidla vpravo nahoře nebo vlevo dole

| 🔸 (8543) Die 🗴 👔 🚯 Demovskii 🗴 🔹 Microsoft 🗴 💩 1, ročnik – 🗴 🖡 🖿 Jak vybrai 🗴 🤯 Šici straje 🗴 🗍 😘 idi straje 🗴 🤺 🐄 Giycerin – 🗴 👫 Pricka Viei 🗴 🛞 www.farm 🗴 🧠 Vyblediwi 🗴 🕇 🛨 |       | -               | 0        | ×  |
|----------------------------------------------------------------------------------------------------|-------|-----------------|----------|----|
| ← → C                                                                                                    | ☆     | ۲               | 0        | 1  |
|                                                                                                    |       |                 |          |    |
| Microsoft Teams                                                                                                    |       |                 |          |    |
|                                                                                                    |       |                 |          |    |
| Děkujeme vám za stažení!                                                                                                    |       |                 |          |    |
| Pro dokončení stačí kliknout na tlačítko instalačního programu.                                                                                                    |       |                 |          |    |
| Máte potíže? Restartujte stahování, nebo využijte webovou<br>aplikaci.                                                                                                    |       |                 |          |    |
| A abyste byli informování všude, kam půjdete, pořídte si aplikaci Teams na všechna svá zařízení.                                                                               |       |                 |          |    |
| iOS 🗬 Android                                                                                                    |       |                 |          |    |
| Právní informace Ochrana soukromí a soubory cookie 🕫 2020 Microsoft                                                                                                    |       |                 |          |    |
| Teams_windows_x_exe Teams_windows_x_exe A                                                                                                    |       | Zobrazi         | t vše    | ×  |
| ा मा २ मा <mark>२ 💿 🖆 💷 🏨</mark>                                                                                                    | 億 (4) | 12:0<br>20.03.2 | 0<br>020 | 5) |

### 8) "Uložit soubor"

| 🟮 Domovská stránka Microsoft 🕕 🗙       | uli Obecné (1. ročník) i Microsoft i X +                                                                                                    |                      | 5 ×   |
|----------------------------------------|----------------------------------------------------------------------------------------------------|----------------------|-------|
| (←) → ♂ ŵ                              | 🛿 🔒 https://teams.microsoft.com/_#/conversations/Obecné?threadId=19:6b55ae72a6be44aab3a56631269105dc@thread.tacv2&ctx=channel 🛛 🕶 💆                                                                                                    | III\ 🗊               |       |
|                                        | Úvodní obrázek Microsoft Teams                                                                                                    |                      |       |
|                                        | Otevirán Teams_windows_x64.exe   X     Oteviráte soubor:   Image: Soubor Soubor Sou |                      |       |
|                                        | Máte potíže? Restartujte stahování, nebo využijte webovou<br>aplikaci.                                                                                                    |                      |       |
|                                        | A abyste byli informováni všude, kam půjdete, pořídte si aplikaci Teams na všechna svá zařízení.                                                                                                    |                      |       |
|                                        | iOS 🗬 Android                                                                                                    |                      |       |
|                                        | Právní informace Ochrana soukromí a soubory cookie © 2020 Microsoft                                                                                                    |                      |       |
| Zdá se, že jste aplikaci Firefox nějal | ký čas nespustili. Chcete ji promazat a začít s čistým štítem? A jen tak mimochodem, vitejte zpětl Qbni                                                                                                    | ovit aplikaci Fire   | fox X |
| 🔳 P 🗏 🗧 🗎                              | 1 💼 🧕 👯 🗲 💼 🙆 🚾 👘 🖉                                                                                                    | 4× 12:17<br>20.03.20 | 20 🖣  |

9) "ANO" - Povolit změny

10) "Týmy" – měl by se Vám nabídnout tým (např. "1. ročník"), do kterého jsme Vás již přidali

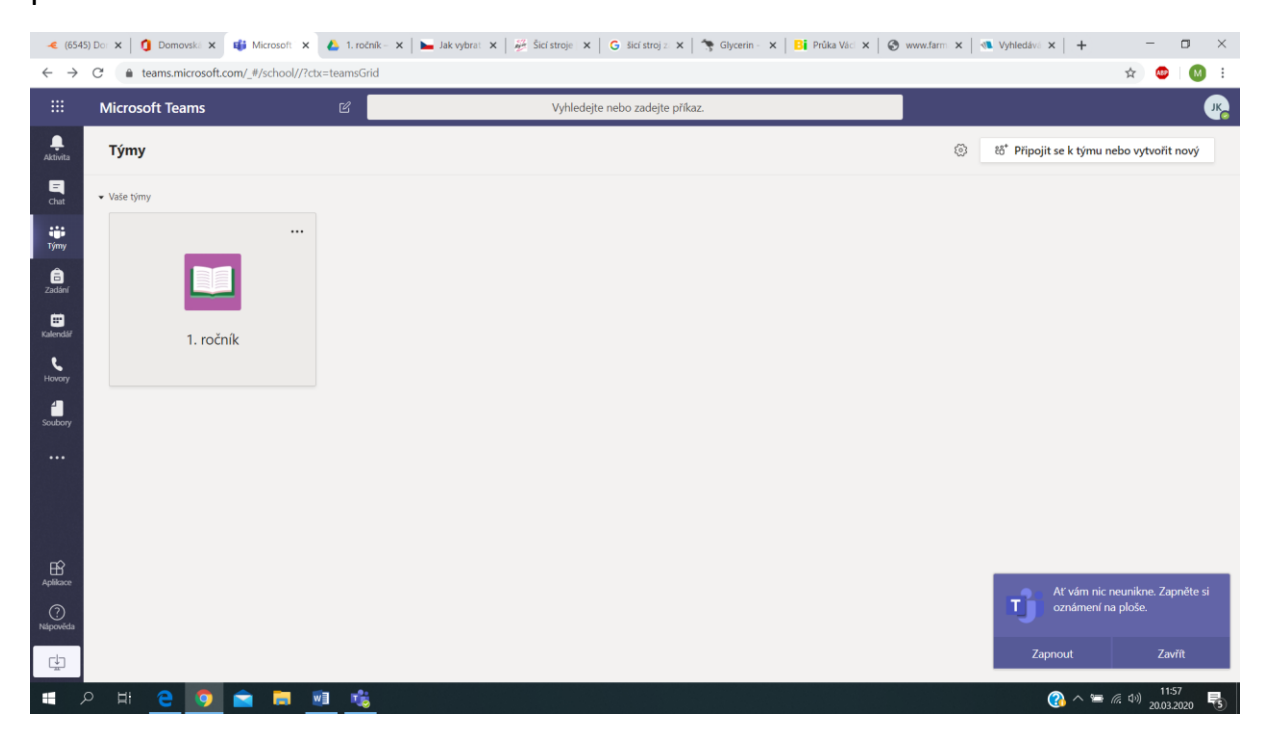

### 11) záložka "Hovory" – přes tu primárně budeme s dětmi komunikovat

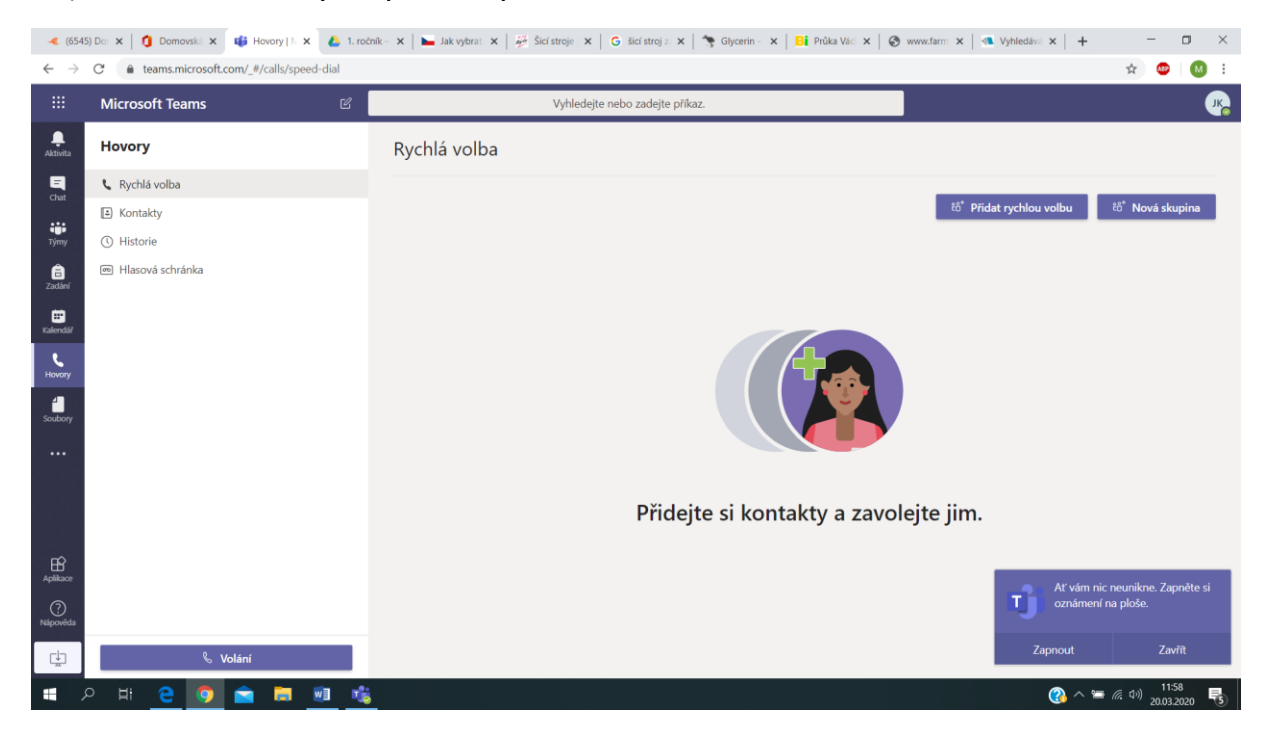